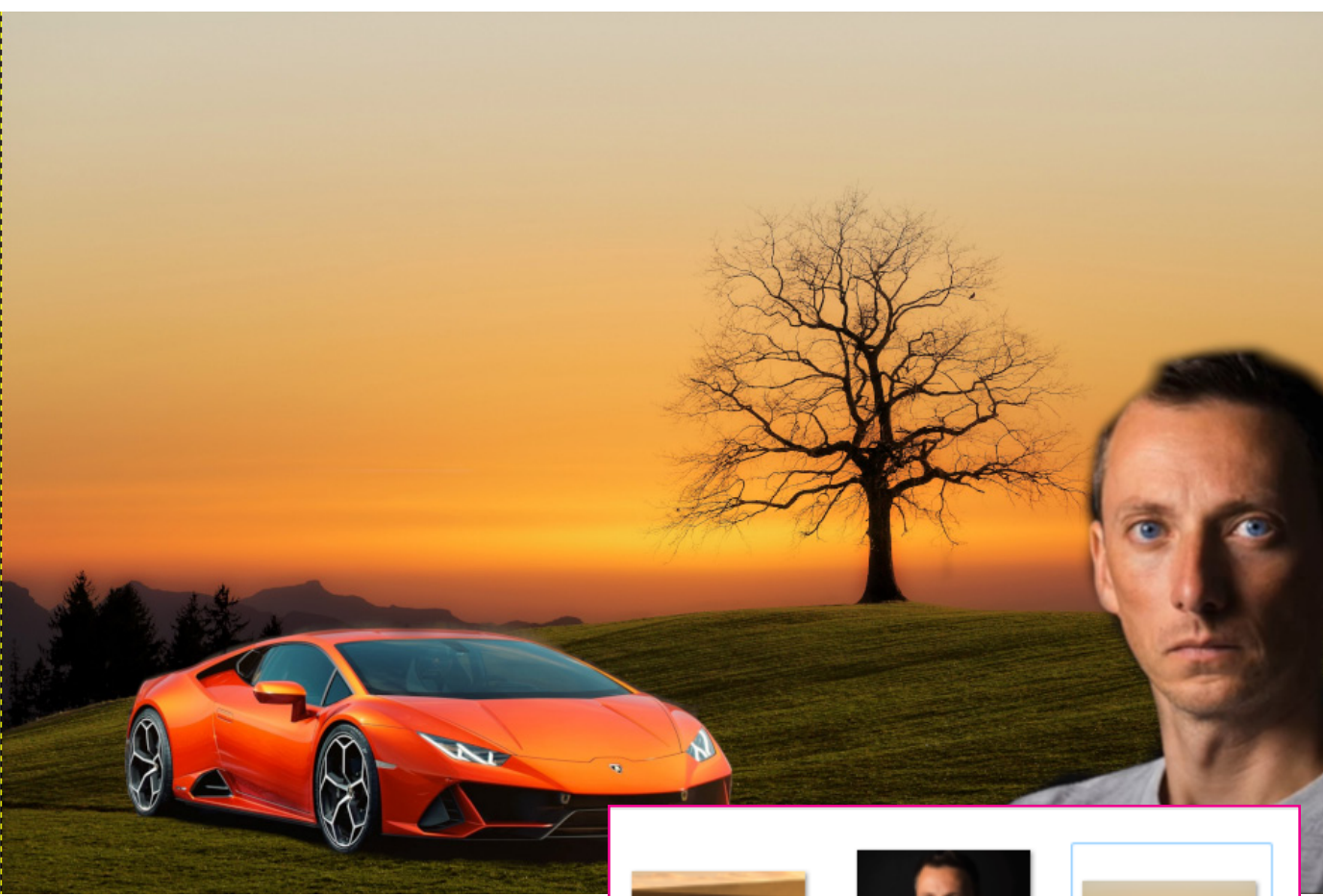

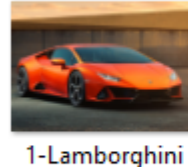

Huracan Evo 1.jpg

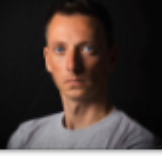

2-pasfoto.jpg

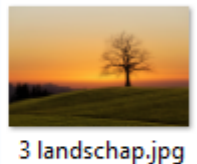

# Een fotomontage maken in Gimp

# Werken met lagen in Gimp

- download de 3 foto's

# Wil je liever de video bekijken

https://www.youtube.com/ watch?v=mn76yJrYfd8&t=60s

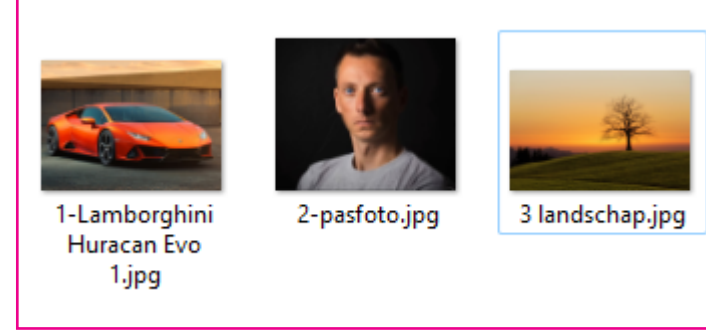

# **Open Gimp**

- Kies Bestand in de Menubalk
  - kies Openen als lagen
- druk Ctrl-toets in
  - klik de drie foto's aan die we willen gebruiken

# Lagen in juiste volgorde zetten

Je kunt de lagen onderling verplaatsen.

- pasfoto
- Lamborghini
- landschap

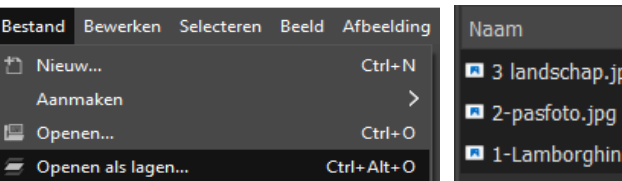

- 3 landschap.jpg
- 1-Lamborghini Huracan Evo 1.jpg

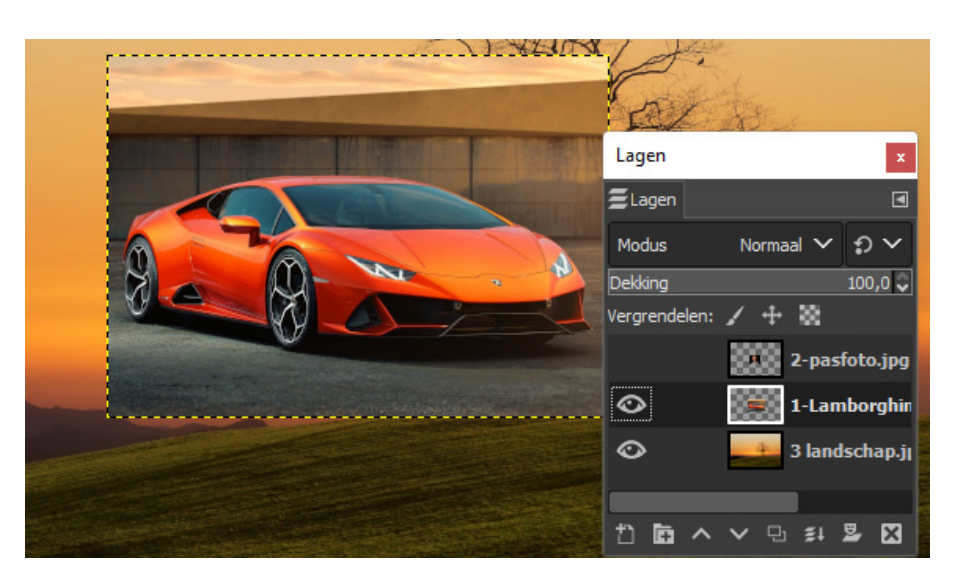

# **De Lamborghini**

- Versleep de auto op ongeveer de zelfde plaats als in het voorbeeld

# Schalen

- kies schalen

Gebruik evt. sneltoetsen (shift + S)

- Maak de auto een stuk groter
- kies Enter als OK

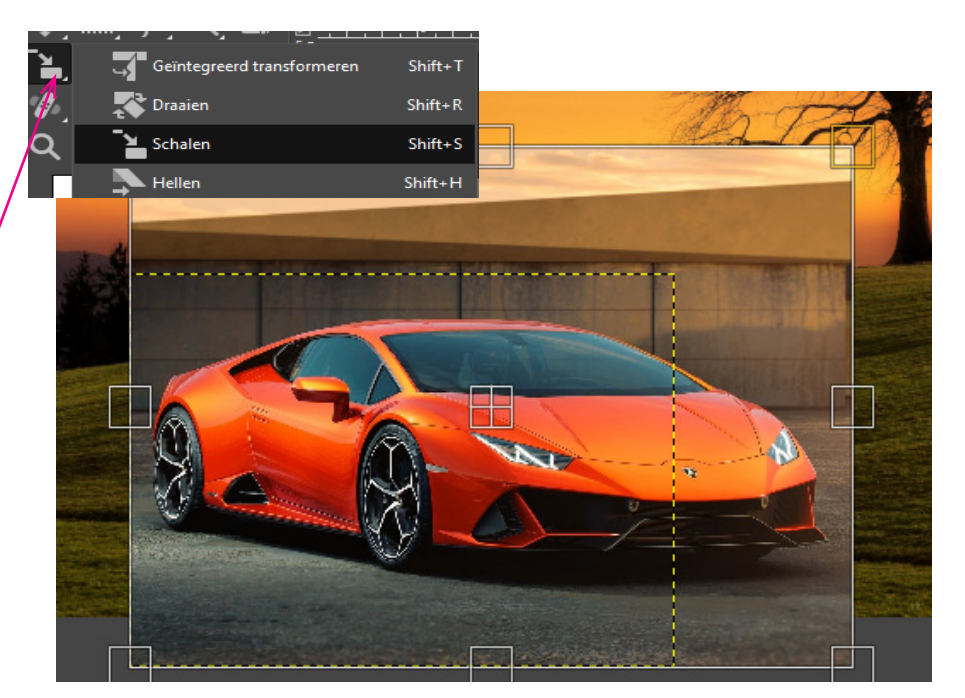

# De auto staat op de juiste plaats

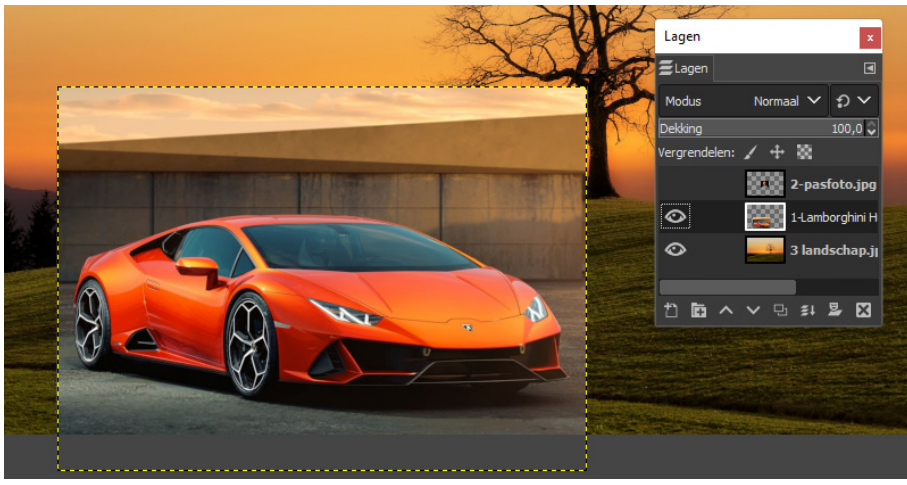

# Laagmasker toevoegen

- klik met rechtermuisknop op de laag Lamborgini
  kies laagmasker toevoegen
- kies voor de bovenste optie
- klik op Toevoegen

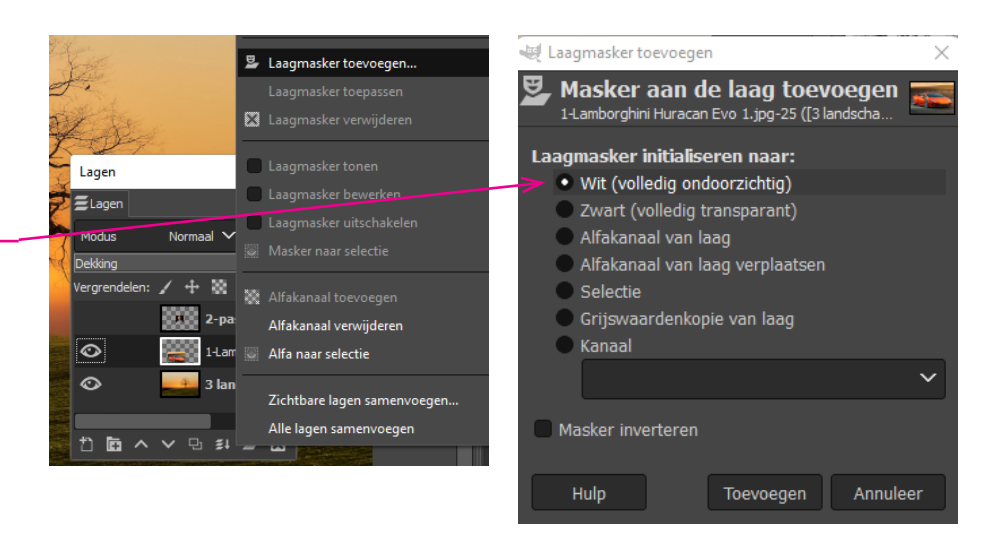

# Het laagmasker selecteren

- klik in het laagmasker

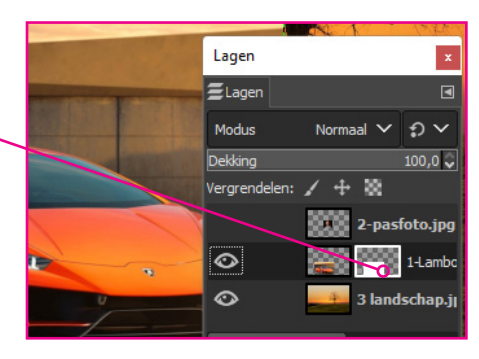

# Afbeelding vrijstaand maken Even opletten

- zorg dat de voorgrondkleur op zwart staat
- klik 2x op het Penseel
   Je kunt nu de grootte aanpassen
   Dit kan ook met de [haken]
- maak het penseel groter

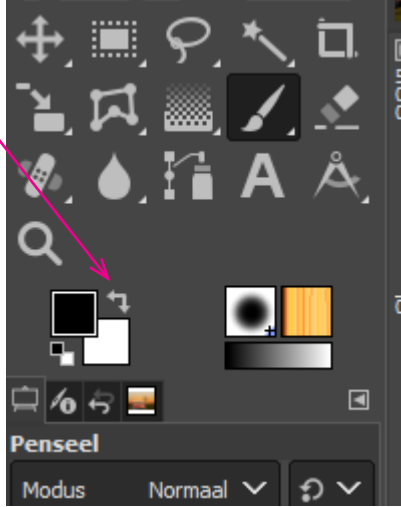

| Dekking<br>Pense<br>2. Ha  | el<br>Irdness 075 | 100      | ,₀ ≎<br>⊇∕ |   |  |
|----------------------------|-------------------|----------|------------|---|--|
| Grootte                    | 349,00 🗘          | ື່       | 8          |   |  |
| Verhouding                 | 0,00 🗘            | ື່       | R          |   |  |
| Hoek                       | 0,00 🗘            | ື່       | Ŗ          |   |  |
| Tussenruimte               | 10,0 🗘            | <b>?</b> | 8          |   |  |
| Hardheid                   | 74,0 🗘            | ື        | <b>x</b>   | ľ |  |
| Kracht                     | 77,0 🗘            | ີ ຄ      |            |   |  |
| Gedrag<br>Pressure Opacity |                   |          |            |   |  |
| Opties                     |                   |          |            |   |  |

#### Het masker verfijnen

- vergroot de foto (vergrootglas)
- verklein het penseel
- verklein de dekking

Je kunt nu met het penseel de auto vrijstaand maken

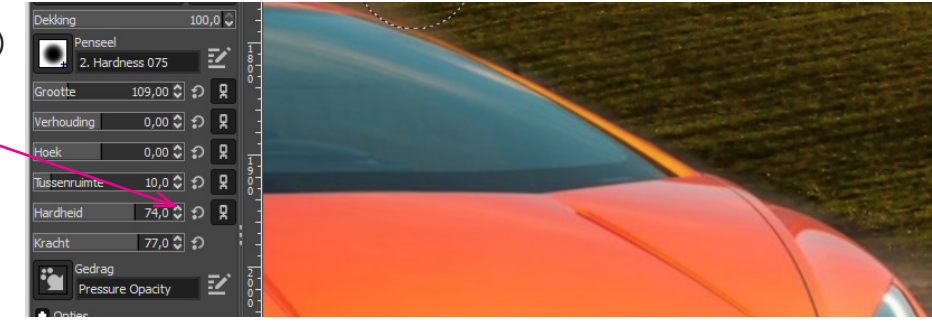

#### **Extra optie**

- kies het schaartje (2 x op klikken)
- verlaag de straal

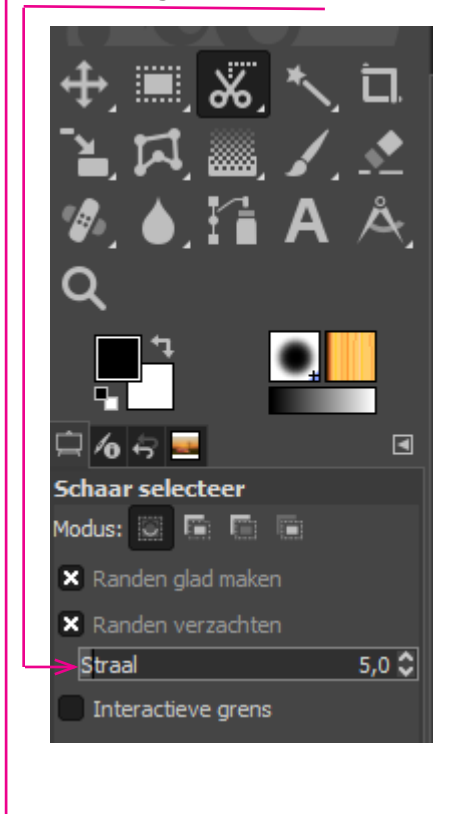

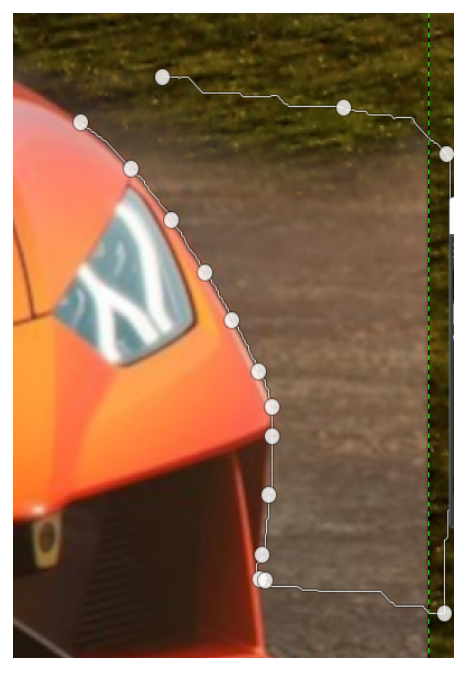

- klik om de contouren van de auto en een deel van de achtergrond
- maak kleine stapjes

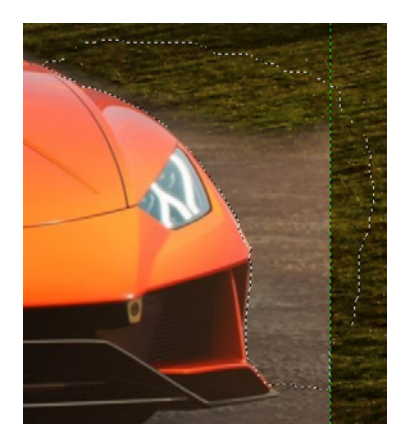

- kies weer voor het penseel om de achtergrond weg te schilderen.

# Resultaat

een mooi vrijstaande auto in een ander landschap

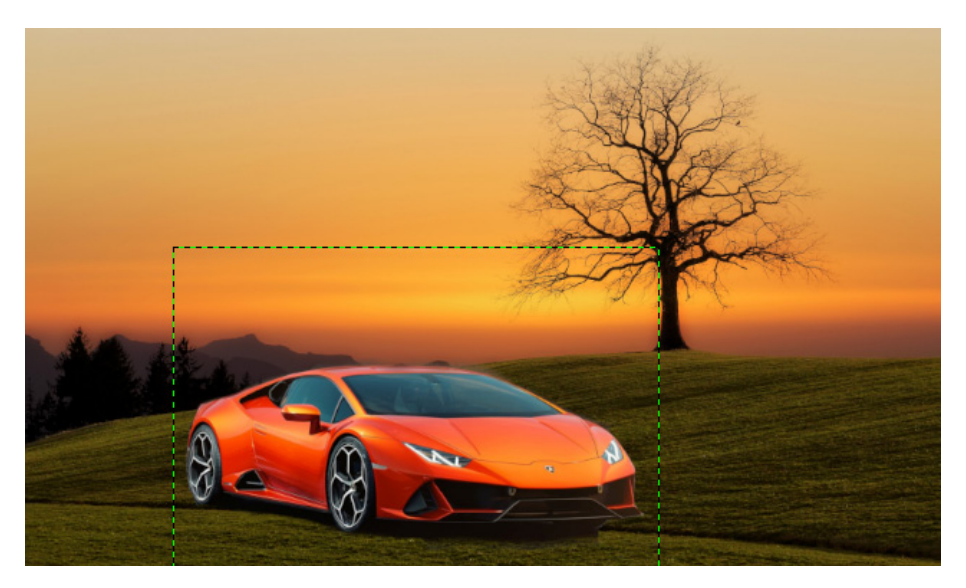

#### De pasfoto aanpassen

- klik op de laag met de pasfoto
- versleep de foto naar onderen
- vergroot de foto
- kies een laagmasker toevoegen

# Weet je niet meer precies hoe e.a. werkt

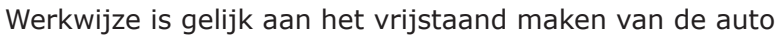

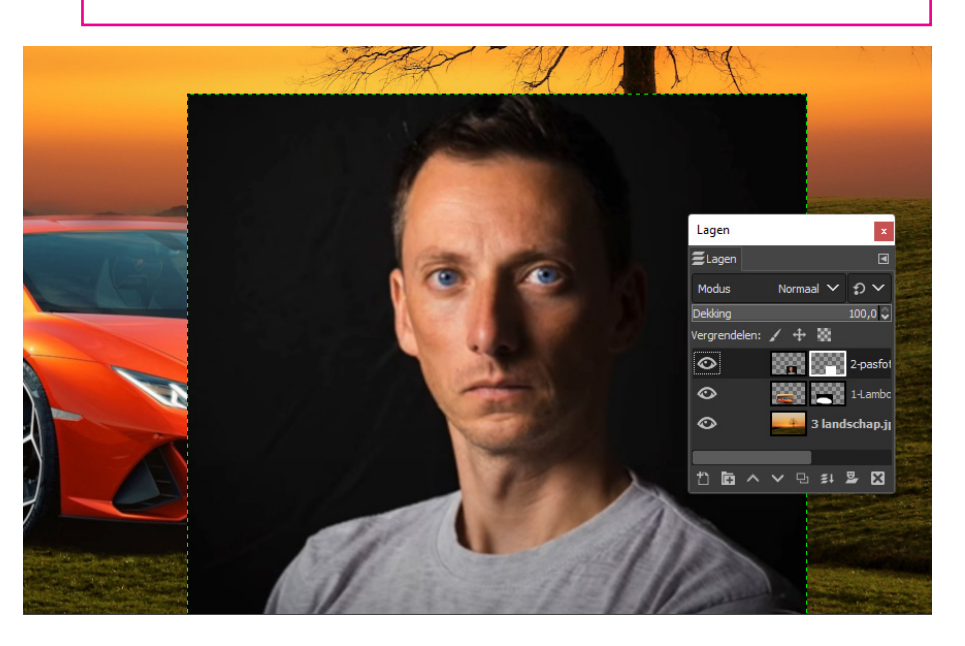

#### Schilder meer weg...

Het is een lastig foto om vrijstaand te maken Daarom schilderen we in het masker over de afbeelding heen

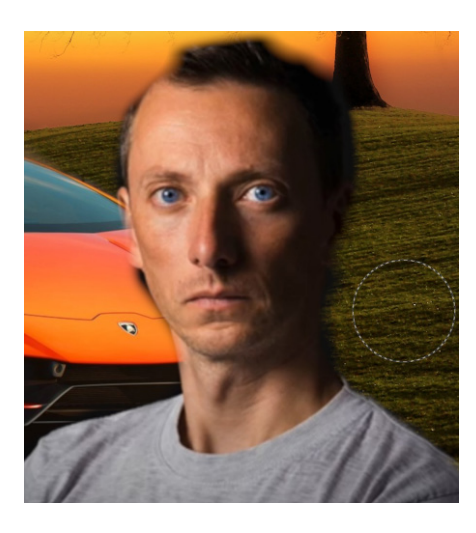

# **Terug schilderen**

- maak de voorgrondkleur wit

Gebruik evt een ander penseel

 breng de hardheid terug naar p/m 50

| 🗎 10 😽       |                    |     | ◄            | 5-              |  |
|--------------|--------------------|-----|--------------|-----------------|--|
| Penseel      |                    |     |              |                 |  |
| Modus        | Normaal 🗸          | ຄ   | $\mathbf{v}$ |                 |  |
| Dekking      |                    | 100 | ,0 Ç         |                 |  |
| Pens<br>2. H | eel<br>ardness 075 |     | Ľ            | 15.0-           |  |
| Grootte      | 214,00 🗘           | Ð   | 8            | 0               |  |
| Verhouding   | 0,00 🗘             | Ð   | 8            |                 |  |
| Hoek         | 0,00 🗘             | ຄ   | <b>R</b>     |                 |  |
| Tussenruimte | e 10,0 🗘           | ຄ   | 8            | 1               |  |
| Hardheid     | 54,1 🗘             | Ð   | 8            | 7 ·<br>5 -<br>0 |  |
| Kracht       | 77,0 🗘             | Ð   |              | -               |  |

#### Let op

Als je de pasfoto wilt verplaatsen of vergroten klik dan op de laag van de n foto en niet in het masker